## Kirjade saatmine Merit Aktiva pilveversioonis

#### Näidake seda dokumenti oma IT-toele, kes peaks selle järgi suutma teid aidata!

#### <u>Siin juhendis on kirjeldatud kirjade saatmist Merit Aktiva programmis, kasutades</u> saatmisviisiks "Privaatne SMTP-server"

#### Kasuta privaatset SMTP serverit

| Vali kirjade saatmise viis        |                      | Saatja e-post                   |
|-----------------------------------|----------------------|---------------------------------|
| Kasuta privaatset SMTP serverit 🗸 |                      |                                 |
| Server                            |                      | Kasutajaga seotud saatja e-post |
| mail.ee                           |                      |                                 |
| Port                              | Turvaprotokolli tüüp | Koopia e-post                   |
| 587                               | TLS 🗸                |                                 |
| kasutaja                          |                      | Pimekoopia (bcc) e-post         |
|                                   |                      |                                 |
| salasõna                          |                      |                                 |
|                                   |                      |                                 |

Enne SMTP seadistamist peate teada saama oma teenusepakkuja või IT-toe käest, mis on teie SMTP serveri nimi, postkasti kasutajanimi ja parool.

Portideks on tavaliselt 465 (krüpteeringu viis SSL) või 587 (krüpteeringu viis TLS). Meriti Aktiva nõuab TLS kasutamise korral TLS ver. 1.2 või uuema kasutamist.

Täpsemalt sobivate seadete kohta tasub jällegi küsida teie e-posti teenuse pakkuja käest.

**NB!** Osad suuremad tasuta e-posti teenust pakkuvad firmad nõuavad SMTP seadistamisel kolmandates programmides (mille hulka kuulub ka meie programm), niinimetatud "App passwordi" (rakenduste parool) kasutamist salasõna real. Nende hulgas on ka Gmail, Yahoo mail, Hotmail. Eestis kasutab seda näiteks mail.ee. Näide "App Passwordi" loomise kohta Mail.ee, Gmaili ja Hotmaili (ka Outlook.com) keskkonnas on toodud selle juhendi lõpus. Kui te pelgate hätta jääda, paluge oma IT-tuge või mõnda oskajat inimest teie jaoks need "app passwordi" tekitada ning Meriti e-posti seadistustesse vajalikud asjad vajalikule reale paika panna.

#### <u>Eestis enamlevinud e-posti teenusepakkujate serverite seaded, mida</u> Meriti Aktiva programmi sisestada (võivad ajas muutuda).

Te peate teadma, kes on teie e-posti aadressi puhul see teenusepakkuja. Katse saata kirju välja vale teenusepakkuja kaudu ei õnnestu.

#### Zone

Server: smtp.zone.eu Port: 587 Turvaprotokolli tüüp: TLS Kasutaja: teie e-posti aadress Salasõna: teie **e-postkasti** parool Saatja e-post: peab olema identne eespool olnud kasutajanimega

#### Mail.ee

Server: mail.mail.ee Port: 587 Turvaprotokolli tüüp: TLS Kasutaja: teie e-posti aadress Salasõna: spetsiaalselt loodud "app password", juhend selle loomiseks on allpool Saatja e-post: peab olema identne eespool olnud kasutajanimega

#### Veebimajutus

Server: mail.veebimajutus.ee Port: 465 Turvaprotokolli tüüp: SSL Kasutaja: teie e-posti aadress Salasõna: teie **e-postkasti** parool Saatja e-post: peab olema identne eespool olnud kasutajanimega

#### Telia

Server: csmtp.telia.ee Port: 587 Turvaprotokolli tüüp: TLS Kasutaja: teie e-posti aadress Salasõna: teie **e-postkasti** parool Saatja e-post: peab olema identne eespool olnud kasutajanimega

#### Elisa

Server: smtp.elisa.ee Port: 587 Turvaprotokolli tüüp: TLS Kasutaja: teie e-posti aadress Salasõna: teie **e-postkasti** parool Saatja e-post: peab olema identne eespool olnud kasutajanimega

#### Online.ee (@hot.ee, @suhtlus.ee, @online.ee)

Server: smtp.onmine.ee Port: 587 Turvaprotokolli tüüp: TLS Kasutaja: teie e-posti aadress Salasõna: teie **e-postkasti** parool Saatja e-post: peab olema identne eespool olnud kasutajanimega

#### GMAIL

Server: smtp.gmail.com Port: 587 Turvaprotokolli tüüp: TLS Kasutaja: teie e-posti aadress Salasõna: spetsiaalselt loodud "app password", juhend selle loomiseks on allpool Saatja e-post: peab olema identne eespool olnud kasutajanimega

#### Hotmail.com, Oultook.com

Server: smtp.office365.com Port: 587 Turvaprotokolli tüüp: TLS Kasutaja: teie e-posti aadress Salasõna: spetsiaalselt loodud "app password", juhend selle loomiseks on allpool Saatja e-post: peab olema identne eespool olnud kasutajanimega

# Näide "App passwordi" loomise kohta Mail.ee keskkonnas

Kui olete sisenenud oma mail.ee kontole, siis paremal üleval nurgas on teil "kolm triipu", klõpsates selle peal avaneb järgmine menüü, valige sealt "E-posti seaded"

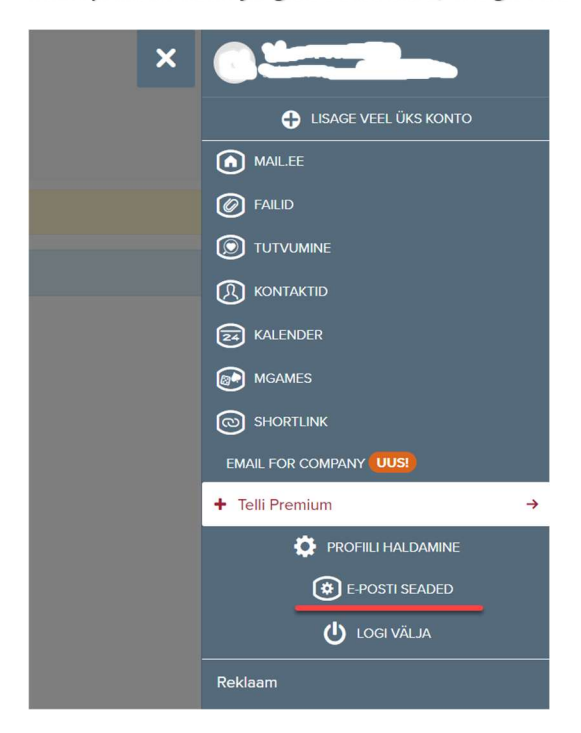

Avanenud vaate vasakpoolsest tulbast valige "Outlook, e-posti programmid"

| <ul> <li>Koosta e-kiri</li> <li>Kontaktid</li> <li>Failid</li> </ul> |   |
|----------------------------------------------------------------------|---|
| ← Kasutaja profiil                                                   | E |
| Valikud                                                              | К |
| Sinu allkiri                                                         | K |
| Liidese valikud                                                      |   |
| Puhkus ja automaatvastus                                             | N |
| Ühendumine teiste kirjakastidega                                     | Р |
| Outlook, e-posti programmid                                          | 1 |
| Edasisaatmised ja aliased                                            |   |
| Filtrid                                                              |   |
| Spämmikaitse                                                         |   |
| Kaustad                                                              |   |
| Sildid                                                               |   |
| Taastamine ja optimeerimine                                          |   |

Nüüd näete paremal pool osas sellist vaadet, kus tuleks vajutada "Luba"

|                   | VIAP ja SIVITP salasotta.                                                                               |                                                           |
|-------------------|----------------------------------------------------------------------------------------------------|-----------------------------------------------------------|
| Aktive<br>puhul t | eri, et kontrollida e-kirju selliste programmide abil nagu C<br>oimib ainult spetsiaalne eraldi parool. | )utlook/los Mail/Samsung email. Rakenduste pop3/imap/smtp |
| Luba              | @ Abi                                                                                                   |                                                           |

Teile avaneb uus aknake, kus x asemel näete "App passwordi", mis on tarvis Meriti Aktivas e-posti seadetes sisestada "Salasõna" reale

| XXXX                             | *****                 | ţ |
|----------------------------------|-----------------------|---|
| IMAP või POP3 (Sissetuleva meili | server): mail.mail.ee |   |
| Port IMAP: 993 (SSL)             |                       |   |
| Port POP3: 995 (SSL)             |                       |   |
| SMTP (Väljamineva meili server): | mail.mail.ee          |   |
| Pordid SMTP: 587 (TLS) või 465 ( | SSL)                  |   |
| sateavet leiate Abilehelt        |                       |   |

Edasi võite vajutada "Ok" ja sulgeda mail.ee keskkonna.

# Näide "App passwordi" loomise kohta Gmailis

|                  | 0 🛞 🎟                                                                                                    |    |
|------------------|----------------------------------------------------------------------------------------------------|----|
| 1–7 7-st < > 📷 ▼ | Kiirseaded ×                                                                                                    | 31 |
|                  | Kuva kõik seaded                                                                                                    |    |
|                  | Gmaili rakendused<br>Chat ja Meet<br>Kohandamine                                                                                                    | 3  |
|                  | Tihedus                                                                                                    | -  |
|                  | Vaikeseade                                                                                                    | +  |
|                  | O Mugav                                                                                                    |    |
|                  | O Kompaktne                                                                                                    |    |
|                  | Teema       Kuva kõik         Image: Image: Ima |    |

| 0          | Koosta             | Seaded                                                                                                    |
|------------|--------------------|----------------------------------------------------------------------------------------------------|
|            |                    | Üldine Sildid Postkast Kontod ja importimine Filtrid ja blokeeritud aadressid Edastamine ja POP/IMAP Pistikprogrammid Vestlus ja Meet Tä |
|            | Postkast           | Konto seadete muutmine: Muuda parcoli                                                                                                    |
| ☆          | Tärniga tähistatud | Muuda parooli taastamise valikuid                                                                                                    |
| $\bigcirc$ | Edasi lükatud      | Muud Google'i konto seaded                                                                                                    |
| Σ          | Oluline            | Kirjade ja kontaktisikute importimine: Impordi Yahoo!, Hotmaili, AOL-i või muude veebimeili või POP3-kontodelt.                          |
| ⊳          | Saadetud           | Lisateave Impordi kirjad ja kontaktisikud                                                                                                |

| Google Konto                                                                                                    | Q Otsige Google'i kontolt                                                                                                    |                                                                                                    |
|----------------------------------------------------------------------------------------------------|----------------------------------------------------------------------------------------------------|----------------------------------------------------------------------------------------------------|
| <ul> <li>Avaleht</li> <li>Isiklik teave</li> <li>Andmed ja privaats</li> <li>Turvalisus</li> <li>Inimesed ja jagamin</li> <li>Maksed ja tellimuse</li> <li>Teave</li> </ul>     | ne<br>ed<br>Priva<br>isiku<br>Google<br>tamine<br>tamise                                                                                                    | Hallake oma :<br>hatsus ja<br>pärastamin<br>ri kontol olevate<br>ja tegevuste vali<br>ks, et saaksite or |
| <ul> <li>Avaleht</li> <li>Isiklik teave</li> <li>Andmed ja privaatsus</li> <li>Turvalisus</li> <li>Inimesed ja jagamine</li> <li>Maksed ja teilimused</li> <li>Teave</li> </ul> | Google'isse sisselogimine         Venduge, et pääseksite oma Google'i kontole alati juurde, hoides selle teabe ajakohasena         Kaheastmeline kinnitamine         Google prompt         Kaheastmelise kinnitamise telefoninumbrid         Varutelefoninumber | > > > > > > > > > > > > > > > > > > > >                                                                  |

App Passwordi loomiseks peate esmalt aktiveerima 2-astmelise kinnitamise. Seejärel, klikates Sellesama "Kaheastmeline kinnitamine" peal, avaneb uus valikute osa, kus tuleb liikuda lõppu välja:

Saate lisada rohkem sisselogimisvalikuid

🗄 Turvavõtmed 🛛 🞉 Autentija 🛛 💿 Kaheastmelise kinnitamise varutelefoninumbrid 🛛 🚥 Varukoodid

|                                                               | Seadmed, mida usaldate                                                                                                    |
|---------------------------------------------------------------|----------------------------------------------------------------------------------------------------|
|                                                               | Tühistage usaldusväärne olek oma seadmetelt, mis jätavad kaheastmelise kinnitamise<br>vahele.                                                                                                    |
|                                                               | TÜHISTADA KÕIK                                                                                                    |
|                                                               |                                                                                                    |
|                                                               |                                                                                                    |
| Rakendust                                                     | e paroolid                                                                                                    |
| Rakendust<br>Me ei soovit                                     | e paroolid<br>a rakendu¶te paroole kasutada ia enamikul iuhtudel on need ebavaialikud. Konto                                                                                                    |
| Rakendust<br>Me ei soovit<br>turvalisena                      | e paroolid<br>a rakendu te paroole kasutada ja enamikul juhtudel on need ebavajalikud. Konto<br>hoidmiseks vasutage funktsiooni "Logi sisse Google'i kontoga", et rakendused oma Goog                                       |
| Rakendust<br>Me ei soovit<br>turvalisena<br>kontoga ühe       | e paroolid<br>ia rakenduste paroole kasutada ja enamikul juhtudel on need ebavajalikud. Konto<br>hoidmiseks asutage funktsiooni "Logi sisse Google'i kontoga", et rakendused oma Goog<br>endada.                            |
| Rakendust<br>Me ei soovit<br>turvalisena<br>kontoga ühe<br>Ra | e paroolid<br>a rakendutte paroole kasutada ja enamikul juhtudel on need ebavajalikud. Konto<br>hoidmiseks asutage funktsiooni "Logi sisse Google'i kontoga", et rakendused oma Goog<br>endada.<br><b>kenduste paroolid</b> |

Avame selle. NB! Kui teil puudub antud valik, avage brauseris link

<u>https://myaccount.google.com/u/0/apppasswords</u>, kui küsitakse teie Gmaili konto parooli, sisetage see ja edasi saate käituda järgmise pildi järgi

## Rakenduste paroolid

Rakenduste paroolid võimaldavad teil oma Google'i kontole sisse logida rakendustest seadmetes, mis ei toeta kaheastmelist kinnitamist. Parooli peab sisestama ainult ühe korra, mistõttu ei ole teil vaja seda meeles pidada. Lisateave

| Teie rakenduse paroolid                              |                            |                  |     |
|------------------------------------------------------|----------------------------|------------------|-----|
| Nimi                                                 | Loodud                     | Viimati kasutati |     |
|                                                      | 14. sept 2019              | 19. jaan         | Î   |
|                                                      | 9. dets 2022               | 9. dets 2022     | Î   |
|                                                      | 13. mai 2022               | 13. mai 2022     | Î   |
| Valige rakendus ja seade,<br>Valige rakendus<br>Post | millele soovite luua raker | nduse parooli.   |     |
| Kalender                                             |                            |                  | LOO |
| Kontaktid                                            |                            |                  |     |
| YouTube                                              | -                          |                  |     |
| Muu <i>(kohandatud nimi)</i>                         | _                          |                  |     |

Valige siin aknas "Valige rakendus" ja "Muu (kohandatud nimi)"

Valige rakendus ja seade, millele soovite luua rakenduse parooli.

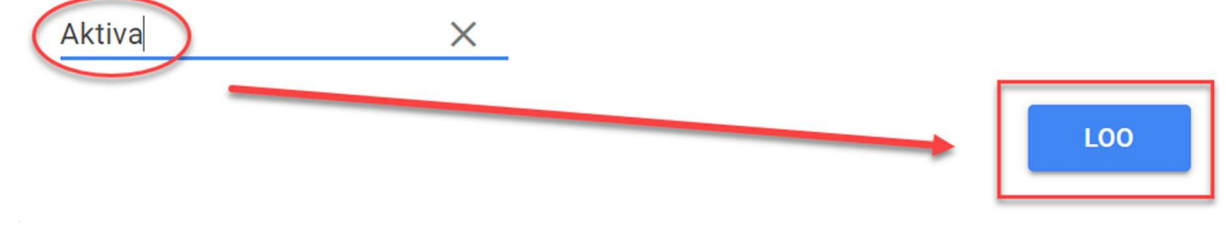

Kirjutage rakenduse nimeks näiteks "Aktiva" ja vajutage "LOO"

### Rakenduse parool on loodud

| Email |              |         |  |
|-------|--------------|---------|--|
| sec   | uresally@gma | ail.com |  |
| Passw | ord          |         |  |
| ••    |              | •       |  |

## Rakenduse parool teie seadmele **qkzf qhwd emvc qzgg Kasutamine** Avage oma Google'i konto seaded selles rakenduses või seadmel, mida püüate seadistada. Asendage oma parool allpool näidatud 16-märgilise parooliga. Rakenduse parool tagab täieliku juurdepääsu Google'i kontole sarnaselt tavalisele paroolile Seda ei ole vaja meeles pidada. Samuti hoiduge parooli üleskirjutamisest või teiste isikutega jagamisest.

Teile genereeritakse spetsiaalne parool (kollane lahter), mis koosneb 16-st tähest. See on teil tarvis kopeerida nüüd Meriti Aktivasse, E-posti seadistustes postkasti parooli reale. Kui te vajutate "Valmis" nuppu, siis te seda parooli enam kunagi ei näe. Kui teil on tarvis mistahes põhjusel veel üht "App passwordi", siis saate siinsamas luua järgmise. NB! Google konto pärisparooli muutmine kustutab kõik App passwordid ära ja te peate uued looma ning vajalikesse programmidesse sisestama.

# Näide "App passwordi" loomise kohta Hotmailis (Outlook.com)

Seadistused asuvad teie postkasti paremal ülemises nurgas

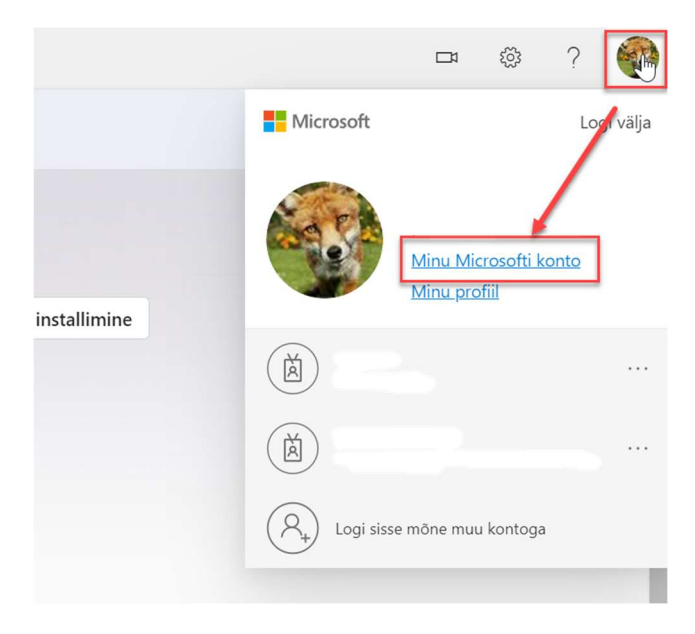

| 0    | Privaatsus<br>Microsofti toodete privaatsussätete haldamine                                                                                            | ~ |
|------|----------------------------------------------------------------------------------------------------|---|
| •    | Turvalisus<br>Tööriistad, mis aitavad teil veebis turvalisust tagada                                                                                   | ^ |
|      | Kaitske oma kontot         Veenduge, et kaheastmeline kontrollimine on sisse lülitatüd ja hallake täiendavaid turbesätteid.         Turbe armatuurlaud |   |
| ð    | Parooli muutmine                                                                                                    | > |
| ۶    | Vaadake oma sisselogimistegevust                                                                                                    | > |
| ŝ    | Turbe lisavõimalused                                                                                                    | > |
| Seot | tud Jää turvaliseks Windowsiga Vaadake lisateavet digiturbe kohta                                                                                      |   |
| 6    | Maksevõimalused<br>Microsofti kontoga ostude eest maksmise haldamine                                                                                   | ~ |
| 1    | y Tellimuste ajalugu<br>Microsofti kontoga tehtud hiljutiste ostude vaatamine                                                                          | ~ |

Teie käest küsitakse teie Hotmaili (Outlook.com) parooli ja järgmisel lehel "Täiendav turve" alalõigus on "Uue rakendusparooli loomine". Kui te seda ei näe, on teil esmalt tarvis aktiveerida "Kaheastmeline kontrollimine"

| <b>Täiendav tu</b><br>Konto turvalis          | <b>Irve</b><br>use huvides eemaldage ome parool või nõudke kaheastmelist sis                       | sselogimist.    |                                                                        |                             |
|-----------------------------------------------|----------------------------------------------------------------------------------------------------|-----------------|------------------------------------------------------------------------|-----------------------------|
| ••••<br>X                                     | Paroolita konto<br>Väljas<br>Lülita sisse                                                          | Ŷ               | Kaheastmeline kontrollimine<br><del>Sees</del><br>Lülita välja         |                             |
| Lisateave parc                                | ooli eemaldamise kohta<br>eastmelise kontrollimise kohta                                           |                 |                                                                        |                             |
| Rakenduse                                     | paroolid                                                                                           |                 |                                                                        |                             |
| Osa rakendusi<br>rakendusepar<br>Uue rakendus | i ja seadmeid (nt Xbox 360, Windows Phone või teie muudes sea<br>oolide kohta.<br>eparooli loomine | dmetes olevad m | eilirakendused) ei toeta kaheastmeliseks kontrollimiseks vajalikke tur | bekoode. Sel juhul tuleb si |
| Lemaida Olen                                  | asolevau rakenduseparoonu                                                                          |                 |                                                                        |                             |

#### Kasutage sisselogimiseks seda rakenduseparooli

Sisestage rakenduseparool allpool selle rakenduse või seadme parooliväljale, mis ei aktsepteeri turbekoode. Kui te pole kindel, kuidas rakenduseparooli abil rakendust või seadet värskendada, järgige neid juhiseid. Rakenduseparool nfpztsvddthquvme Salvestage omale see parool, mis teile loodi

Iga rakenduse või seadme jaoks, mis turbekoode ei aktsepteeri, tuleb teil koodi asemel kasutamiseks luua uus rakenduseparool. Loo veel üks rakenduseparool

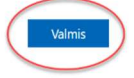